## Perbandingan Trafic Tapping Menggunakan TOR Dan Tools Lain

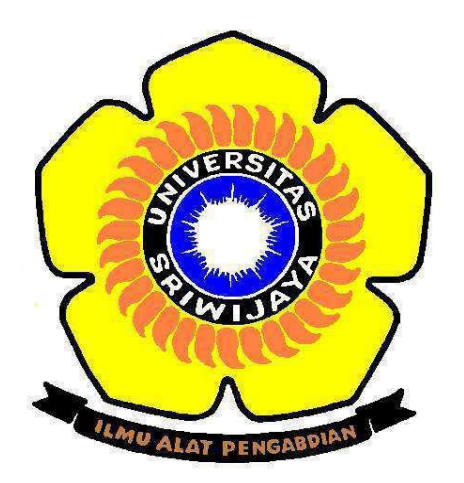

Oleh:

| Nama           | : Zumardi Irfan              |
|----------------|------------------------------|
| NIM            | : 09040581721014             |
| Prodi          | : TKJ4                       |
| Mata Kuliah    | : Keamanan Jaringan Komputer |
| Dosen Pengampu | : Deris Stiawan, M.T., Ph.D. |

# FAKULTAS ILMU KOMPUTER UNIVERSITAS SRIWIJAYA 2019

Website yang dituju yaitu :

- 1. liputan6.com (Dalam Negeri)
- 2. kotaprabumulih.go.id (Government)
- 3. https://www.inetdaemon.com (Luar Negeri)
  - 1. liputan6.com (Dalam Negeri)

Pada gambar dibawah saya tidak menggunakan TOR browser dan TIDAK menggunakan VPN

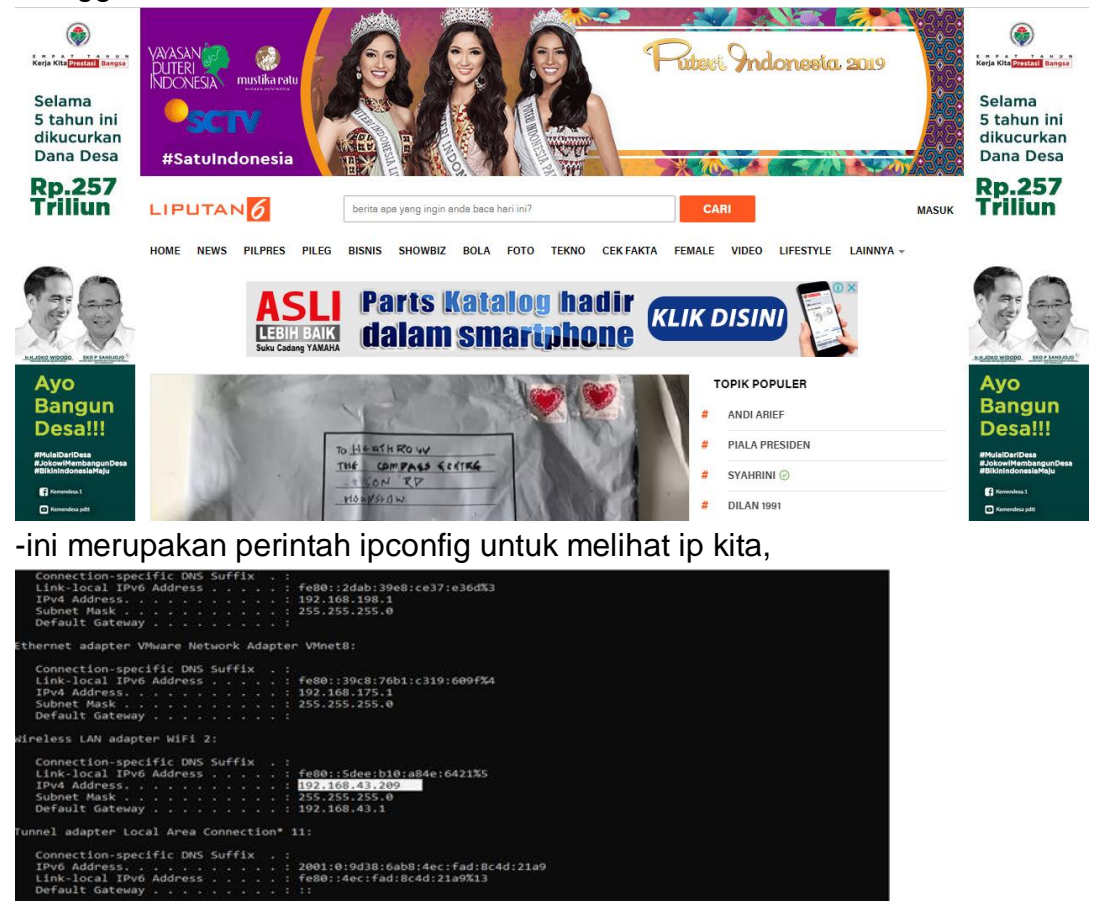

-Disini lakukan ping ke liputan6.com dengan ip yang didapat 52.76.6.10

Command Prompt

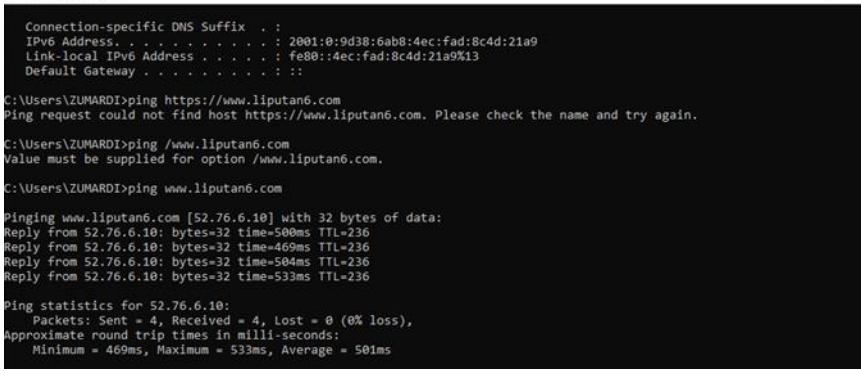

-ini merupakan tampilan tapping dari capturean wireshark, didapat 54bytes packet data, lalu didapat mac address dari laptop source dan destination, Tipe ip yang digunakan, dan protocol yang digunakan, disini didapat protocol yang digunakan yaitu, Transmission Control Protocol(TCP)

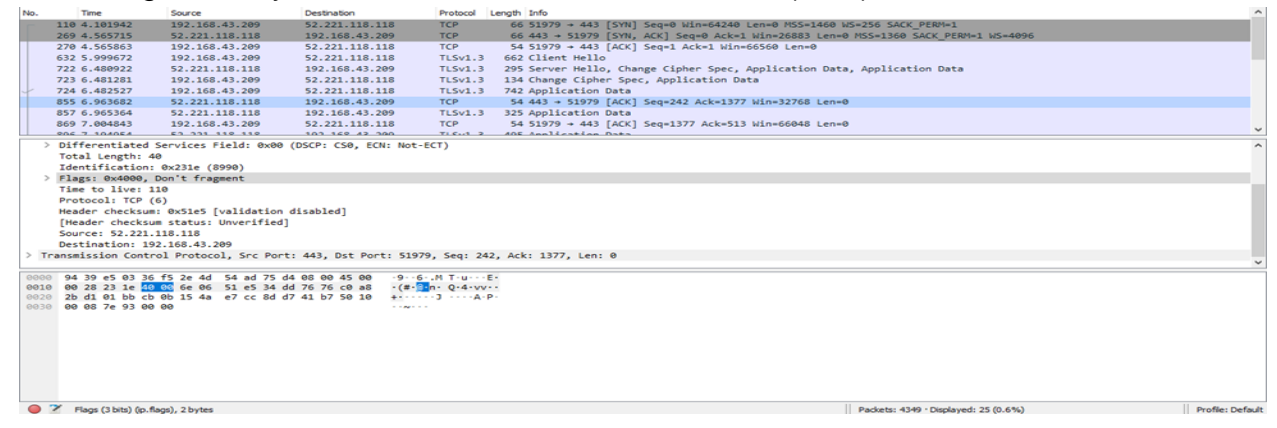

Pada gambar dibawah ini menggunakan TOR browser dan menggunakan VPN -Pertama cek ip kita

| li | reless LAN adapte | er I | Wi  | Fi  | 2: |    |    |   |   |                            |
|----|-------------------|------|-----|-----|----|----|----|---|---|----------------------------|
|    | Connection-spec:  | ifi  | c [ | DNS | S  | uf | fi | ĸ |   |                            |
|    | Link-local IPv6   | Ad   | dre | ess |    |    |    |   | 4 | fe80::5dee:b10:a84e:6421%7 |
|    | IPv4 Address      |      |     |     |    |    |    |   |   | 192.168.43.209             |
|    | Subnet Mask       |      |     |     |    |    |    |   |   | 255.255.255.0              |
|    | Default Gateway   |      | • • | • • |    |    |    |   |   | 192.168.43.1               |

- Disini saya sudah membuka TOR Browser, dan mengecek ip dari laptop, didapatkan dari dua sumber semua ip yang terdeteksi berbeda-beda.

# Your IP Address: 185.72.244.24

Find your current IP address and additional information including maps and location info. Your Public IPv6 is: 2001:920:198c:83c:6368:537d:f8b4:5555

Your IPv4 is: 213.61.215.54

Location: Dusseldorf, NW DE 😮

ISP: Colt Telecom

-lakukan browsing dengan web yang kita tuju, disini web yang saya pilih yaitu liputan6.com, terlihat saya mencoba ping melalui CMD, semuanya mereply dan terhubung dengan baik, dengan ip yang ditampilkan berbeda.

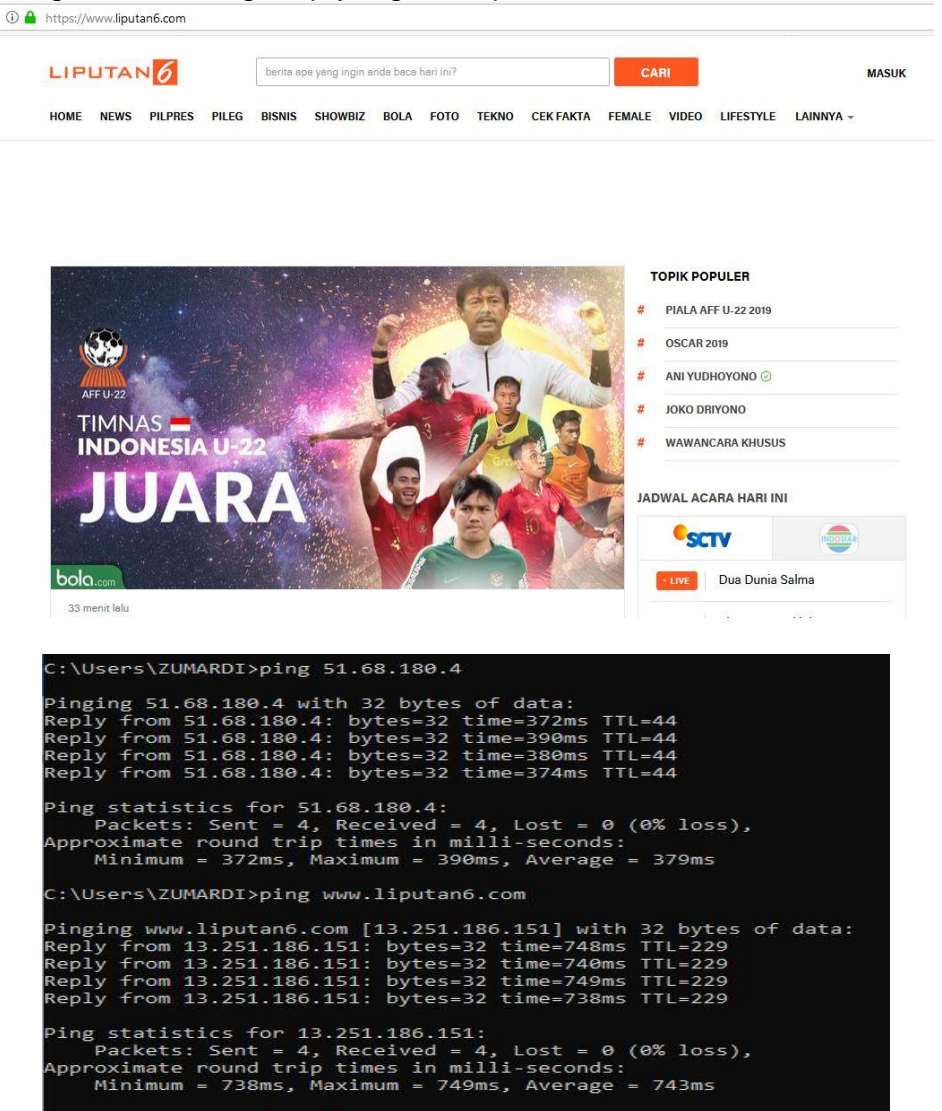

-ini merupakan tampilan tapping dari capturean wireshark, didapat 107bytes packet data atau 856 bits, lalu didapat mac address dari laptop source dan destination, Tipe ip yang digunakan, dan protocol yang digunakan, disini didapat protocol yang digunakan yaitu, point-to-point protocol (PPP)

| > Frame 27858: 107 b                                               | ytes on wire (856 bits)                                                                             | , 107 bytes captured (850 | 6 bits) on in | nterface 0             |  |  |  |  |  |
|--------------------------------------------------------------------|----------------------------------------------------------------------------------------------------|---------------------------|---------------|------------------------|--|--|--|--|--|
| > Ethernet II, Src:                                                | Ethernet II, Src: HonHaiPr 03:36:f5 (94:39:e5:03:36:f5), Dst: 2e:4d:54:ad:75:d4 (2e:4d:54:ad:75:d4) |                           |               |                        |  |  |  |  |  |
| Internet Protocol Version 4, Src: 192.168.43.209, Dst: 51.68.180.4 |                                                                                                    |                           |               |                        |  |  |  |  |  |
| > Generic Routing En                                               | Generic Routing Encapsulation (PPP)                                                                 |                           |               |                        |  |  |  |  |  |
| > Point-to-Point Pro                                               | tocol                                                                                               |                           |               |                        |  |  |  |  |  |
| PPP Compressed Dat                                                 | agram                                                                                               |                           |               |                        |  |  |  |  |  |
| 11593 128.770978                                                   | 192.168.43.209                                                                                      | 51.68.180.4               | PPP Co        | . 131 Compressed data  |  |  |  |  |  |
| 11594 128.779862                                                   | 51.68.180.4                                                                                         | 192.168.43.209            | PPP Co        | . 1447 Compressed data |  |  |  |  |  |
| 11595 128.780140                                                   | 192.168.43.209                                                                                      | 51.68.180.4               | PPP Co        | . 131 Compressed data  |  |  |  |  |  |
| 11596 128.839998                                                   | 51.68.180.4                                                                                         | 192.168.43.209            | PPP Co        | . 1451 Compressed data |  |  |  |  |  |
| 11597 128.840213                                                   | 192.168.43.209                                                                                      | 51.68.180.4               | PPP Co        | . 131 Compressed data  |  |  |  |  |  |
| 11598 128.840454                                                   | 51.68.180.4                                                                                         | 192.168.43.209            | PPP Co        | . 1451 Compressed data |  |  |  |  |  |
| 11599 128.840456                                                   | 51.68.180.4                                                                                         | 192.168.43.209            | PPP Co        | . 91 Compressed data   |  |  |  |  |  |
| 11600 128.840627                                                   | 192.168.43.209                                                                                      | 51.68.180.4               | PPP Co        | . 131 Compressed data  |  |  |  |  |  |
| 11601 128.859346                                                   | 51.68.180.4                                                                                         | 192.168.43.209            | PPP Co        | . 1451 Compressed data |  |  |  |  |  |
| 11601 100 PENENI                                                   | 101 169 13 100                                                                                      | E1 CO 100 A               | DDD Co        | 121 Compared data      |  |  |  |  |  |

## 2. kotaprabumulih.go.id (Government)

-Pertama kita harus mengecek IP address laptop/komputermu

| Ethernet adapter VMware Network Adapter VMnet8:                                                                                                    |  |
|----------------------------------------------------------------------------------------------------|--|
| Connection-specific DNS Suffix .:<br>Link-local IPv6 Address : fe80::39c8:76b1:c319:609f%4<br>IPv4 Address : 192.168.175.1<br>Subnet Mask 255.255.255.0<br>Default Gateway :                     |  |
| Wireless LAN adapter WiFi 2:                                                                                                    |  |
| Connection-specific DNS Suffix .:<br>Link-local IPv6 Address : fe80::5dee:b10:a84e:6421%5<br>IPv4 Address : <u>192.168.43.209</u><br>Subnet Mask 255.255.255.0<br>Default Gateway : 192.168.43.1 |  |
| Tunnel adapter Local Area Connection* 11:                                                                                                    |  |
| Connection-specific DNS Suffix .:<br>IPv6 Address 2001:0:9d38:6ab8:4ec:fad:8c4d:21a9<br>Link-local IPv6 Address fe80::4ec:fad:8c4d:21a9%13<br>Default Gateway : ::                               |  |
| C:\Users\ZUMARDI>                                                                                                    |  |

-Kemudian melakukan ping ke kotaprabumulih.go.id dimana ip yang didapat yaitu 103.15.226.60

| Command Prompt                                                                                                    |
|----------------------------------------------------------------------------------------------------|
| Microsoft Windows [Version 10.0.16299.726]<br>(c) 2017 Microsoft Corporation. All rights reserved.                                                                                                    |
| C:\Users\ZUMARDI>ping kotaprabumulih.go.id                                                                                                    |
| Pinging kotaprabumulih.go.id [103.15.226.60] with 32 bytes of data:<br>Reply from 103.15.226.60: bytes=32 time=554ms TTL=50<br>Reply from 103.15.226.60: bytes=32 time=508ms TTL=50<br>Reply from 103.15.226.60: bytes=32 time=531ms TTL=50<br>Reply from 103.15.226.60: bytes=32 time=475ms TTL=50 |
| Ping statistics for 103.15.226.60:<br>Packets: Sent = 4, Received = 4, Lost = 0 (0% loss),<br>Approximate round trip times in milli-seconds:<br>Minimum = 475ms, Maximum = 554ms, Average = 517ms                                                                                                   |
| C:\Users\ZUMARDI>_                                                                                                    |

- ini merupakan tampilan tapping dari capturean wireshark, didapat 145bytes packet data atau 1160 bits, lalu didapat mac address dari laptop source dan destination, Tipe ip yang digunakan, dan protocol yang digunakan, disini didapat protocol yang digunakan yaitu, Transmission Control Protocol(TCP).

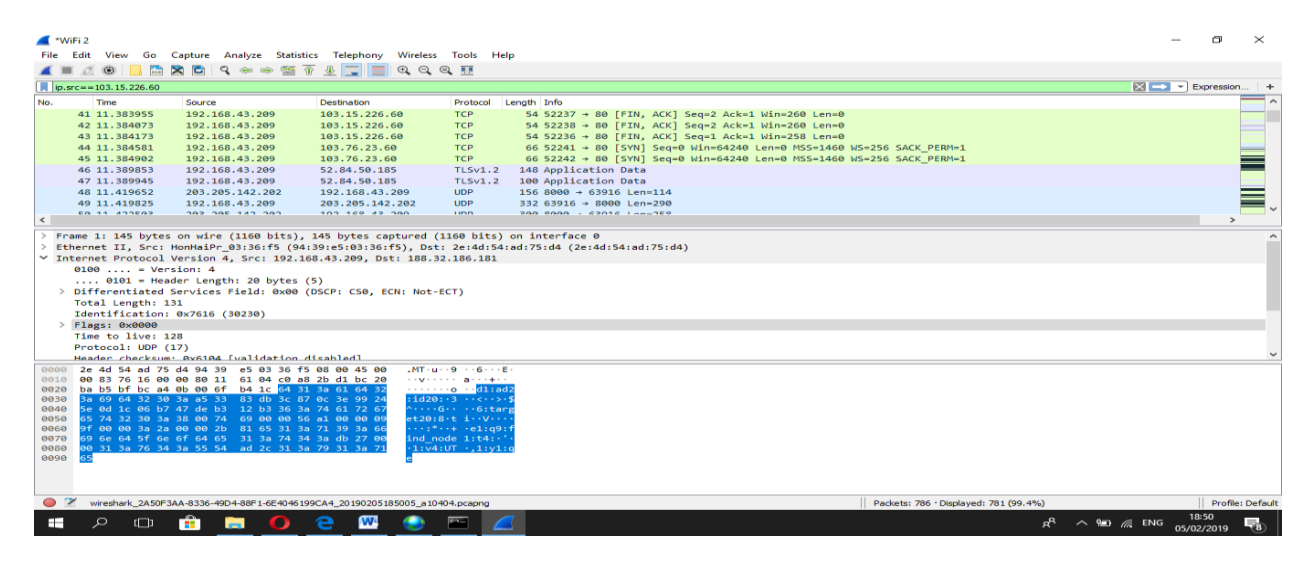

selanjutnya website pemerintahan, disini saya pilih kotaprabumulih.go.id (Government), -Pada gambar dibawah ini menggunakan TOR browser dan menggunakan VPN

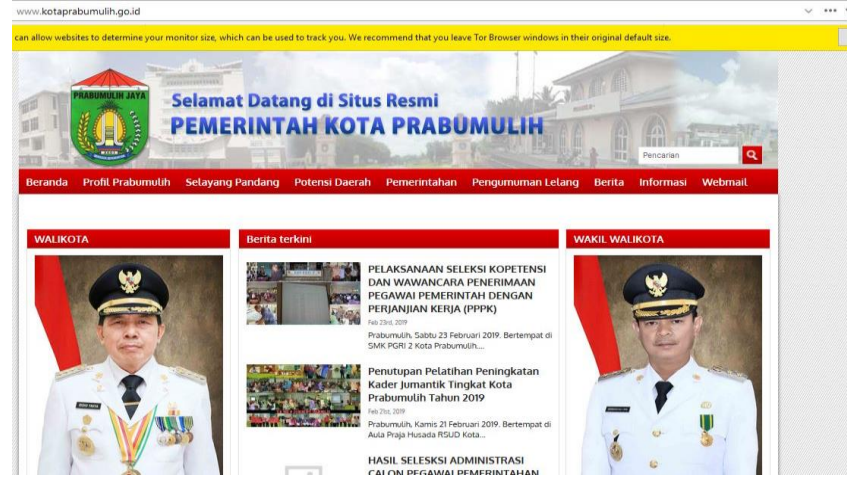

-Disini saya melakukan ping ke website kotaprabumulih.go.id (Government, didapatkan pingan ke website berhasil. Dengan ip yang didapat 103.15.226.60

| C:\Users\ZUMARDI>ping kotaprabumulih.go.id                          |
|---------------------------------------------------------------------|
| Pinging kotaprabumulih.go.id [103.15.226.60] with 32 bytes of data: |
| Reply from 103.15.226.60: bytes=32 time=693ms TTL=51                |
| Reply from 103.15.226.60: bytes=32 time=639ms TTL=51                |
| Reply from 103.15.226.60: bytes=32 time=667ms TTL=51                |
| Reply from 103.15.226.60: bytes=32 time=710ms TTL=51                |
| Ping statistics for 103.15.226.60:                                  |
| Approximate round trin times in milli-seconds.                      |
| Minimum = 639ms, Maximum = 710ms, Average = 677ms                   |

- ini merupakan tampilan tapping dari capturean wireshark, didapat 1447bytes packet data atau 11576 bits, lalu didapat mac address dari laptop source dan destination, Tipe ip yang digunakan, dan protocol yang digunakan, disini didapat protocol yang digunakan yaitu, point-to-point protocol (PPP), coba kita perhatikan IP yang destination, kita mendapatkan IP yang sama seperti liputan 6.com dengan menggunakan TOR Browser tapi berbeda dengan tidak menggunakan TOR browser.

### 3.https://www.inetdaemon.com (Luar Negeri)

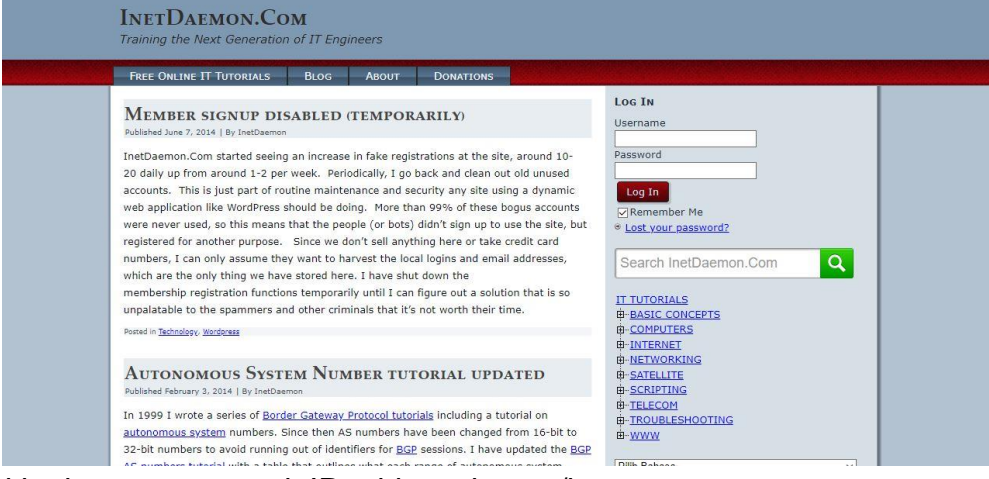

#### Pertama kita harus mengecek IP address laptop/komputermu

| Connection-specific DNS Suffix : :<br>Link-local IPv6 Address : fe80::2dab:39e8:ce37:e36d%3<br>IPv4 Address : 192.168.198.1<br>Subnet Mask : 255.255.255.0<br>Default Gateway :             |  |  |  |  |  |  |  |  |  |
|----------------------------------------------------------------------------------------------------|--|--|--|--|--|--|--|--|--|
| Ethernet adapter VMware Network Adapter VMnet8:                                                                                                    |  |  |  |  |  |  |  |  |  |
| Connection-specific DNS Suffix .:<br>Link-local IPv6 Address : fe80::39c8:76b1:c319:609f%4<br>IPv4 Address : 192.168.175.1<br>Subnet Mask 255.255.0<br>Default Gateway                      |  |  |  |  |  |  |  |  |  |
| wireless LAN adapter WiFi 2:                                                                                                    |  |  |  |  |  |  |  |  |  |
| Connection-specific DNS Suffix .:<br>Link-local IPv6 Address : fe80::5dee:b10:a84e:6421%5<br>IPv4 Address : i92.168.43.209<br>Subnet Mask : 255.255.255.6<br>Default Gateway : 192.168.43.1 |  |  |  |  |  |  |  |  |  |
| Tunnel adapter Local Area Connection* 11:                                                                                                    |  |  |  |  |  |  |  |  |  |
| Connection-specific DNS Suffix .:<br>IPv6 Address 2001:0:9d38:6ab8:4ec:fad:8c4d:21a9<br>Link-local IPv6 Address : fe80::4ec:fad:8c4d:21a9%13<br>Default Gateway : ::                        |  |  |  |  |  |  |  |  |  |

Kemudian melakukan ping ke https://www.inetdaemon.com

|                                     | C:\Users\ZUMARDI>ping www.inetdaemon.com                           |  |  |  |  |  |
|-------------------------------------|--------------------------------------------------------------------|--|--|--|--|--|
|                                     | Pinging www.inetdaemon.com [66.147.244.107] with 32 bytes of data: |  |  |  |  |  |
|                                     | Reply from 66.147.244.107: bytes=32 time=1027ms TTL=43             |  |  |  |  |  |
|                                     | Reply from 66.147.244.107: bytes=32 time=1013ms TTL=43             |  |  |  |  |  |
|                                     | Reply from 66.147.244.107: bytes=32 time=1013ms TTL=43             |  |  |  |  |  |
|                                     | Reply from 66.147.244.107: bytes=32 time=1212ms TTL=43             |  |  |  |  |  |
| 1                                   |                                                                    |  |  |  |  |  |
| Ping statistics for 66.14/.244.10/: |                                                                    |  |  |  |  |  |
| ł                                   | Packets: Sent = 4, Received = 4, Lost = 0 (0% loss),               |  |  |  |  |  |
|                                     | Approximate round trip times in milli-seconds:                     |  |  |  |  |  |
| ł                                   | Minimum = 1013ms, Maximum = 1212ms, Average = 1066ms               |  |  |  |  |  |
|                                     |                                                                    |  |  |  |  |  |

- ini merupakan tampilan tapping dari capturean wireshark, didapat 54bytes packet data atau 432 bits, lalu didapat mac address dari laptop source dan destination, Tipe ip yang digunakan,port yang digunakan dan protocol yang digunakan, disini didapat protocol yang digunakan yaitu, Transmission Control Protocol(TCP).

| 🖌 🔳 🔬 🕑 📙 🛅 🕱 🖻 9. 👳 🕾 🖗 🖳 🚍 Q. Q. Q. X                         |                                    |                     |                        |                          |                                                            |            |            |  |
|-----------------------------------------------------------------|------------------------------------|---------------------|------------------------|--------------------------|------------------------------------------------------------|------------|------------|--|
|                                                                 | ip.src==66.147.244.107             |                     |                        |                          |                                                            | Expression | +          |  |
| N                                                               | o. Time                            | Source              | Destination            | Protocol                 | Length Info                                                |            | ^          |  |
|                                                                 | 80 34.909622                       | 66.147.244.107      | 192.168.43.209         | TCP                      | 54 443 → 52525 [ACK] Seq=1 Ack=2 Win=229 Len=0             | _          | -          |  |
|                                                                 | 84 38.186504                       | 66.147.244.107      | 192.168.43.209         | TCP                      | 66 443 → 52520 [ACK] Seq=1 Ack=2 Win=296 Len=0 SLE=1 SRE=2 |            | 1          |  |
|                                                                 | 178 59.616266                      | 66.147.244.107      | 192.168.43.209         | TCP                      | 54 443 → 52520 [ACK] Seq=1 Ack=108 Win=296 Len=0           |            |            |  |
|                                                                 | 179 59.619108                      | 66.147.244.107      | 192.168.43.209         | TCP                      | 54 443 → 52520 [ACK] Seq=1 Ack=154 Win=296 Len=0           | =          | =          |  |
|                                                                 | 180 59.620539                      | 66.147.244.107      | 192.168.43.209         | TLSv1.2                  | 100 Application Data                                       |            |            |  |
|                                                                 | 184 60.100189                      | 66.147.244.107      | 192.168.43.209         | TLSv1.2                  | 374 Application Data                                       |            |            |  |
|                                                                 | 203 61.124077                      | 66.147.244.107      | 192.168.43.209         | TLSv1.2                  | 319 Application Data                                       |            | -          |  |
|                                                                 | 204 61.124079                      | 66.147.244.107      | 192.168.43.209         | TLSv1.2                  | 319 Application Data                                       |            |            |  |
|                                                                 | 205 61.124081                      | 66.147.244.107      | 192.168.43.209         | TCP                      | 54 443 → 52520 [ACK] Seq=897 Ack=825 Win=296 Len=0         |            |            |  |
|                                                                 | 207 61 124024                      | CC 147 044 107      | 100 160 40 000         | TI CUL D                 | 210 Application Data                                       |            | <b>-</b> Y |  |
| <                                                               |                                    |                     |                        |                          |                                                            | >          | _          |  |
| 3                                                               | Frame 80: 54 bytes                 | on wire (432 bits)  | , 54 bytes captured (4 | 32 bits) or              | n interface 0                                              |            | ^          |  |
| 3                                                               | Ethernet II, Src:                  | 2e:4d:54:ad:75:d4 ( | 2e:4d:54:ad:75:d4), Ds | t: HonHaiPr              | _03:36:f5 (94:39:e5:03:36:f5)                              |            |            |  |
| 1                                                               | Internet Protocol                  | Version 4, Src: 66. | 147.244.107, Dst: 192. | 168.43.209               |                                                            |            |            |  |
|                                                                 | 0100 = Ver                         | sion: 4             |                        |                          |                                                            |            |            |  |
|                                                                 | 0101 = Header Length: 20 bytes (5) |                     |                        |                          |                                                            |            |            |  |
| > Differentiated Services Field: 0x00 (DSCP: CS0, ECN: Not-ECT) |                                    |                     |                        |                          |                                                            |            |            |  |
| Total Length: 40                                                |                                    |                     |                        |                          |                                                            |            |            |  |
| Identification: 0xd448 (54344)                                  |                                    |                     |                        |                          |                                                            |            |            |  |
| > Flags: 0x4000, Don't fragment                                 |                                    |                     |                        |                          |                                                            |            |            |  |
|                                                                 | Time to live: 4                    | 5                   |                        |                          |                                                            |            |            |  |
|                                                                 | Protocol: TCP (                    | 6)                  |                        |                          |                                                            |            |            |  |
|                                                                 | Header checksum                    | • 0x560f [validatio | n disahledl            |                          |                                                            |            | ~          |  |
| (                                                               | 000 94 39 e5 03 36                 | f5 2e 4d 54 ad 75   | d4 08 00 45 00 ·9···   | 5M T-u                   | E.                                                         |            |            |  |
|                                                                 | 0010 00 28 d4 48 40                | 00 2d 06 56 0f 42   | 93 f4 6b c0 a8 ·(·H    | )) <u>- · V ·</u> B · ·k |                                                            |            |            |  |
| (                                                               | 0020 2b d1 01 bb cd                | 2d 1f a9 97 ed de   | e5 13 46 50 10 +···    | F                        | p.                                                         |            |            |  |
|                                                                 | 030 00 e5 12 cc 00                 | 00                  |                        |                          |                                                            |            |            |  |

Pada gambar dibawah ini menggunakan TOR browser dan menggunakan VPN

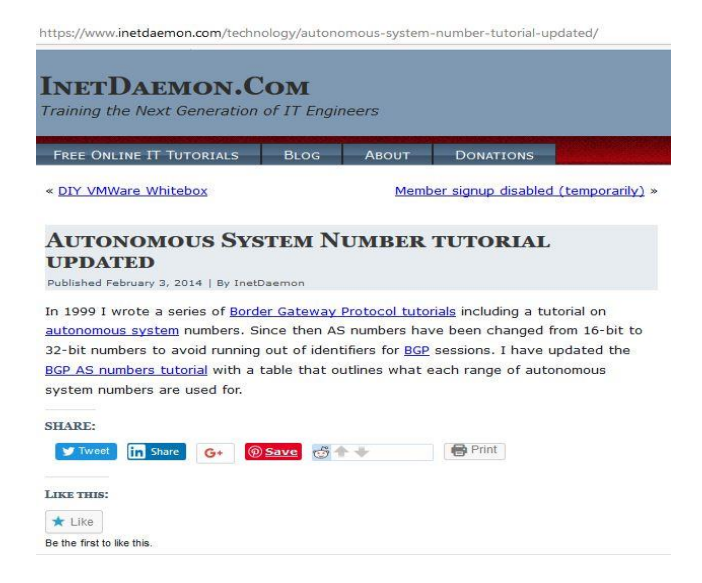

- Disini saya melakukan ping ke website https://www.inetdaemon.com, didapatkan pingan ke website berhasil. Dengan ip yang didapat 66.147.244.107.

C:\Users\ZUMARDI>ping www.inetdaemon.com
Pinging www.inetdaemon.com [66.147.244.107] with 32 bytes of data:
Reply from 66.147.244.107: bytes=32 time=558ms TTL=40
Reply from 66.147.244.107: bytes=32 time=529ms TTL=40
Reply from 66.147.244.107: bytes=32 time=525ms TTL=40
Ping statistics for 66.147.244.107:
Packets: Sent = 4, Received = 4, Lost = 0 (0% loss),
Approximate round trip times in milli-seconds:
Minimum = 521ms, Maximum = 558ms, Average = 533ms

- ini merupakan tampilan tapping dari capturean wireshark, didapat 556bytes packet data atau 4448 bits, lalu didapat mac address dari laptop source dan destination, Tipe ip yang digunakan, dan protocol yang digunakan, disini didapat protocol yang digunakan yaitu, point-to-point protocol (PPP), coba kita perhatikan IP yang destination, kita mendapatkan IP yang sama seperti liputan 6.com dan <u>www.inetdaemon.com</u>. Jadi ketika kita tapping menggunakan TOR browser akan didapatkan IP yang akan selalu sama untuk destination walaupun web yang diakses berbeda.

Kesimpulan :

Perbandingan terdapat pada perbedaan IP destination yang didapatkan dan juga pada Protokol jaringan. Dimana ketika menggunakan TOR kita akan mendapati IP Destination dan protocol yang sama setiap kali mengakses website.